# **Documentation- Therapeutic Targets Newborn Services**

Digital Health Quick Reference Guide

+ v sietelite (

Therapeutic Targets NEO

**Digital Health** 

## This Quick Reference Guide will explain how to:

Document Therapeutic targets for ICU and HDU level patients within Newborn Services

# **Documenting Therapeutic Targets**

- 1. From the NBS Admit/Manage mPage, scroll to the Therapeutic Targets section
- - 4 船 🗎 | 🖷 🖿 | 🔍 🔍 | 100% NBS Admit/Manage NBS Reason for Admission NBS Reason for Enter Chief Complaint NBS Medical Adn NBS Medical Admission F PowerForms (1) Therapeutic Targets NBS Medical Ad Dosing Weight and Flu Goals Care Team Neonate Overview Problems/Alerts Neonate Weights and No results found Measurements Dx Problems/Alerts Growth Chart ... Dx. Current Procedure Therapeutic Targets Documents .. orm Browser Changes Since The Last No Results Found

A Medical Officer Vi

- Click on the arrow to the right of Therapeutic Targets and click on "Therapeutic Targets NEO" to open the power form
- Complete the Power form as appropriate for the patient condition and click Green tick to save

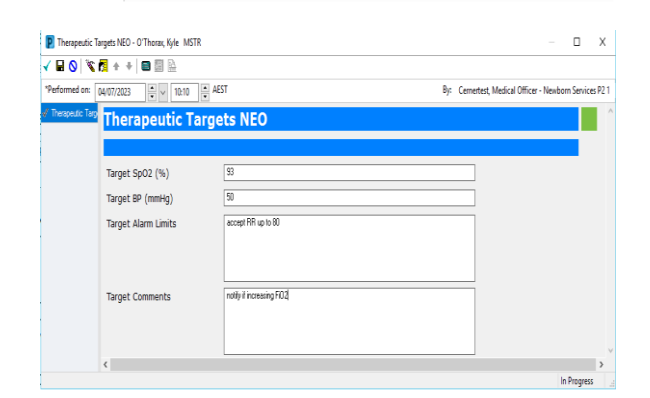

Therapeutic Targets

No Results Found

4. Therapeutic targets are viewable on the mPage for both Medical and Nursing

### Therapeutic Targets

|                                                  | Today<br>10:10            |
|--------------------------------------------------|---------------------------|
| <ul> <li>Neonatal Therapeutic Targets</li> </ul> |                           |
| Target SpO2                                      | 93                        |
| Target BP                                        | 50                        |
| Target Alarm Limits                              | accept RR up to 80        |
| Target Comments                                  | notify if increasing FiO2 |

# Important

- This Power Form is to be used for ICU and HDU level patients only. All SCN patients will have ACC applied to the Observation chart.
- Medical team to update this form at a minimum weekly to ensure that it is accurate and up to date

Western Health 📢